# 常熟投标保证保险 投保人(投标人)操作手册

版本号: JSCS20200623V1.0

### 目 录

| 1  |
|----|
| 1  |
| 4  |
| 6  |
| 8  |
| 10 |
| 11 |
| 11 |
| 11 |
| 14 |
| 14 |
| 15 |
| 16 |
|    |

## 第一章 投保操作流程

#### 第一节 交易系统登录

客户端登录的投标人,领取标书之后,在【业务管理】-【招标文件领取】模 块下点击"电子保函申请",跳转进入【常熟市公共资源交易平台金融服务系统】。

| 日 📒 业务管理                            | ^   |               |                 | 标段(包)编号:                    |                |              | 招标项目名称:       |         |                |         | Q  | SREEH       |
|-------------------------------------|-----|---------------|-----------------|-----------------------------|----------------|--------------|---------------|---------|----------------|---------|----|-------------|
| 📋 资格审查申请                            | 序号  | 标段(包)         | 编号              | 招标项目                        | 名称             |              | 标段(包)名称       | 金額(元    | ) 招标文件发售       | 就止时间    | 预览 | 465 800     |
| >>>>>>>>>>>>>>>>>>>>>>>>>>>>>>>>>>> | 1   | E320581014900 | 1447002001      | 国泰-工保保函测试项目                 |                | 国泰-工保保函测     | 试项目标段二        |         | 0.00 2020年06月2 | 4日 8:00 | Q  | <u></u>     |
| 受审义件领取                              | 2   | E320581014900 | 1447001001      | 国泰-工保保函测试项目                 |                | 国泰-工保保函测     | 试项目标段一        |         | 0.00 2020年06月1 | 9日 8:00 | Q  | <u>.01.</u> |
| ■ 风中温病×11 (04)                      | 3   | E320581014900 | 1446002001      | 国泰测试JH4.9需求测试-标书            | 费              | 国泰测试JH4.9需   | 求測试-标书費【2】    |         | 1.00 2020年04月3 | 0日 8:00 | Q  | <u>.</u>    |
| 📋 上传资审申请文件                          | 4   | E320581014900 | 1446001001      | 国泰测试JH4.9需求测试-标书            | 费              | 国泰测试JH4.9需   | 求測试-标书费【1】    |         | 1.00 2020年04月2 | 9日 8:00 | Q  | E.          |
| □ 招标文件领取                            | 5   | E320581014900 | 1444001001      | 【国泰测试】kk测试部专用               |                | 【国泰测试】kk》    | 则试部专用标段A      | 25      | 0.00 2020年05月1 | 2日 8:00 | Q, |             |
| 當疑澄清文件领取                            | 6   | E320581014900 | 1442004001      | 国泰测试JH工程2.28同步3             |                | 国泰测试JH工程2    | 2.28同步3       |         | 0.00 2020年03月3 | 1日 8:00 | Q, |             |
| 控制价又件领收 上传投标文件                      | 7   | E320581014900 | 1438001001      | 【国泰测试】xm常熟综合评<br>w          | 古法全流程测试项目ne    | xm常熟综合评估     | 法测试标段第一轮测试标段1 | 2       | 0.00 2020年03月1 | 1日 8:00 | Q, |             |
| ◎ 异议申请                              | 8   | E320581014900 | 1435001004      | 常熱不见面开标大厅测试项目               | 1022           | 常熱不见面开标力     | 大厅测试项目1022标段四 |         | 0.00 2019年12月3 | 1日 8:00 | Q  | <u></u>     |
| 📋 异议撤回                              | 9   | E320581014900 | 1435001003      | 常熱不见面开标大厅测试项目               | 1022           | 常熟不见面开标力     | 大厅测试项目1022标段三 | )       | 0.00 2019年11月2 | 8日 8:00 | Q, | <u></u>     |
| 📋 投诉                                | 10  | E320581014900 | 1435001002      | 常熟不见面开标大厅测试项目               | 1022           | 常熟不见面开标力     | 大厅测试项目1022标段二 |         | 0.00 2019年11月2 | 0日 8:00 | Q  | <u></u>     |
| 中标通知书                               | 11  | E320581014900 | 1435001001      | 常熟不见面开标大厅测试项目               | 1022           | 常熟不见面开标力     | 大厅测试项目1022标段一 |         | 0.00 2020年01月0 | 6日 8:00 | Q, | <u></u>     |
| □ 裕敬結果通知书                           |     |               |                 | Finandia Stato-PA           | 〒3428 卅→〒453〒廿 |              |               |         |                |         |    |             |
|                                     |     |               |                 |                             |                |              |               |         |                |         |    |             |
| 指标又件下戰                              |     |               |                 |                             |                |              |               |         |                |         |    |             |
| 生成保证金子账号                            | 电子的 | 米图甲谓          |                 |                             |                |              |               |         |                |         |    |             |
|                                     |     | 01            | 其木信             | 自                           |                |              |               |         |                |         |    |             |
|                                     |     | 01            | 金平向             |                             |                |              |               |         |                | ~       |    |             |
|                                     |     |               | 招               | 际项目编号: E320581014           | 9001447002     |              |               |         |                |         |    |             |
|                                     |     |               | 招               | 标项目名称: 国泰-工保保               | 函测试项目          |              |               |         |                |         |    |             |
|                                     |     |               | 杤               |                             |                | f            | 呆证金是否选择虚拟子 是  |         |                |         |    |             |
|                                     |     |               |                 | 7股田/台台。                     |                |              | 账号: ~~        |         |                |         |    |             |
|                                     |     |               |                 | 丁奴与后愆。                      |                |              |               |         |                |         |    |             |
|                                     |     |               |                 |                             |                |              |               |         |                |         |    |             |
|                                     |     | 00            | +=FA(右          | 小合白                         |                |              |               |         |                |         |    |             |
|                                     |     | 02            | 小收(已            | 加吉思                         |                |              |               |         |                |         |    |             |
|                                     |     |               | 席号              | 标段(包)编号                     |                | 标段(包)名制      | h.            | 招标方式    | 合同估算价(万元)      | 音看      |    |             |
|                                     |     |               | 1 53            | 2058101/9001///700200       | 1 国泰。丁保保函测     | 试而且标识一       |               | 小开控标    | 100.00         | 0       |    |             |
|                                     |     |               |                 | 20501014500144700200        |                | 14/2X L1104X |               | 2011010 | 100.00         | -       |    |             |
|                                     |     |               |                 |                             |                |              |               |         |                |         |    |             |
|                                     |     |               |                 |                             |                |              |               |         |                |         |    |             |
|                                     |     | 03            | 下载信             | 息                           |                |              |               |         |                | _       |    |             |
|                                     |     |               | <b>カロ/町中ビ2曲</b> | かたて何文化2                     |                |              |               |         |                |         |    |             |
|                                     |     |               | 投标软件            | 投你工程文件:<br>是否需要更新?如何更       | 新投标软件?         |              |               |         |                |         |    |             |
|                                     |     |               | 投标单位            | 如何缴纳 查询确认投                  | 际保证全?          |              |               |         |                |         |    |             |
|                                     |     |               | 12/01/11/12     | Nett Didna at a hold on the | A ALAL ML ME   |              |               |         |                |         |    |             |

插入CA证书,点击【登录】。

| QQ: 1208331268 431005545 | 客服电话:400 | 153-8889          |    |      |      |      | 请登录!     | ^ |
|--------------------------|----------|-------------------|----|------|------|------|----------|---|
|                          |          |                   | 首页 | 产品服务 | 信息动态 | 用户中心 | 受录       |   |
| <b>T 5</b>               | APT APT  | 4-1 Well Patr 2-4 |    |      |      |      |          |   |
| 大荒                       | FLA F4P  | ₩料简₽              |    |      |      |      | <b>a</b> |   |
| 无鼎                       | 。<br>上门  | 快速发放              |    |      |      |      |          |   |
|                          | -        |                   |    |      |      |      |          |   |
|                          |          |                   | 1  |      |      | II.  |          |   |

使用会员端登录的用户,建议使用 ie 浏览器,点击右上角工具,选择"兼容性视图设置",输入"http://222.92.204.19:84/changshu",点击"添加"完成 兼容性视图设置。

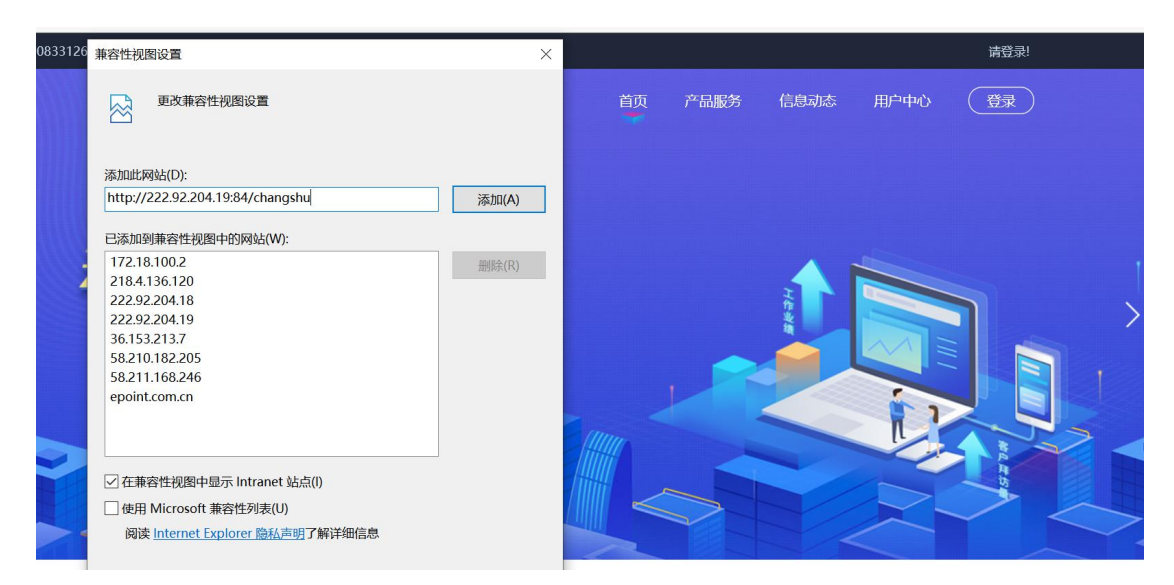

点击右上角工具,选择"internet选项"选择安全页,点击"受信任站点",点击 "站点",输入"http://222.92.204.19:84/changshu",点击添加完成设置。

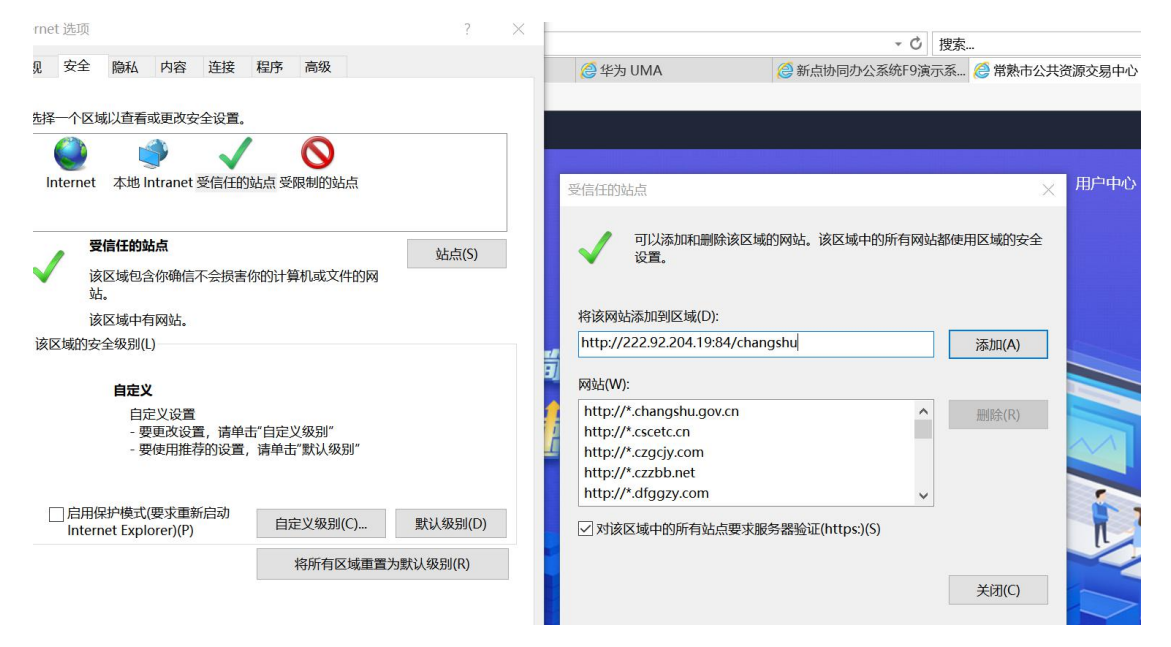

网页登录的投标人第一次使用常熟市公共资源交易平台金融服务系统,需要 在【用户中心】完善企业基本信息。

| 常熟测试排 | 召标代理一,欢迎 | 您退出  | (0)  |  |
|-------|----------|------|------|--|
| 首页    | 产品服务     | 信息动态 | 用户中心 |  |
|       |          |      |      |  |
|       |          |      |      |  |

#### 第2页共16页

| 填写完成,点 | 京击【保存企业信息】 | ,完成基本信息填写。 |
|--------|------------|------------|
|--------|------------|------------|

| 客服QQ: | 1208331268 | 431005545 \$ | 客服电话:400-153-8889 |             | 计表测试       | 招标代理一,欢迎您 追        | 出   <b>众</b> の |
|-------|------------|--------------|-------------------|-------------|------------|--------------------|----------------|
| ×     |            |              |                   |             | 首页         | 产品服务 信息运           | 动态 用户中心        |
| A     | 账户中心       |              | ● 企业信息            |             |            |                    | 保存企业信息         |
|       | 企业信息       | >            | 单位名称 *            | 常熟测试招标代理一   | 统一社会信用代码 * | 91370105306917460P |                |
| 0     | 我的谐自       |              | 基本户 *             | 1           | 开户行 *      | 1                  |                |
| ÷     | 3613/13/24 |              | 法人姓名 *            | 3333        | 法人身份证 *    | 360102199003075472 |                |
| 90    | 我的订单       |              | 联系人 *             | 刘海          | 联系人电话 *    | 13771890098        |                |
|       |            |              | 法人手机号             | 13771890098 |            |                    |                |
|       |            |              | 注册资本 (万元)         | 1.00        | 注册地区       | 北京·市辖区·东城区         | •••            |

#### 第二节 选择项目

网页登录的投标人点击【我的投标保函】后的申请按钮。

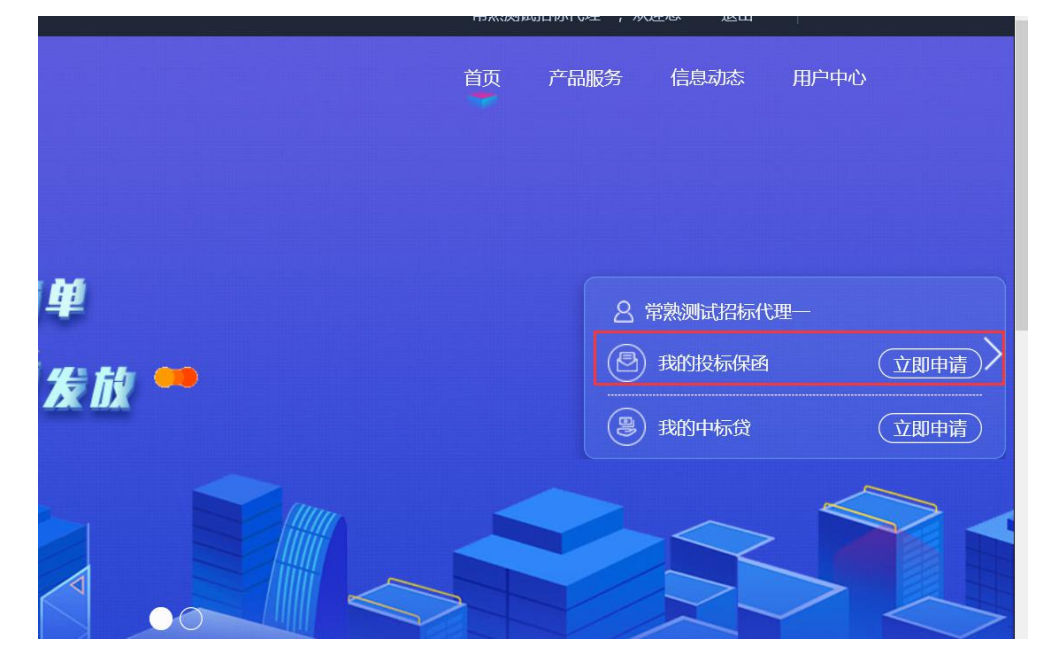

挑选需要申请保函的标段。

| 投标保函  後 後 後 時 第 第 |                      | >>>> 填写经办人信息<br>填写经力人信息     | (高級确认<br>确认申请信息)     | <b>武内</b><br>4975-88 |
|----------------------------------------------------------------------------------------------------|----------------------|-----------------------------|----------------------|----------------------|
|                                                                                                    |                      |                             | 输入标段名称、标段编号进行搜索      |                      |
| <b>测试标段8</b> 标段编号: cs008                                                                                                    | 3 保证金金额: 500000      | • 开标时间: 2020-12-31 09:33:25 | ¥ 500000<br>申請中      |                      |
| <b>测试标段11</b> 而段编号: cs1028                                                                                                    | 3 保证金金额: 500000      | 5 开标时间: 2020-12-31 09:33:25 | ¥ 500000 未提交<br>担保金級 | )                    |
| <b>测试标段8</b> 标段编号: cs007                                                                                                    | 0 保证金金额: 500000      | ● 开标时间: 2020-12-31 09:33:25 | ¥ 500000<br>即读金额     |                      |
| <b>912需求测试一标</b>                                                                                                    | 0006- 🤨 保证金金额: 50000 | ♥ 开标时间: 2020-09-12 00:00:00 | ¥ 50000<br>180%金額    |                      |

选择【工保网投标电子保函平台】,点击【下一步】。

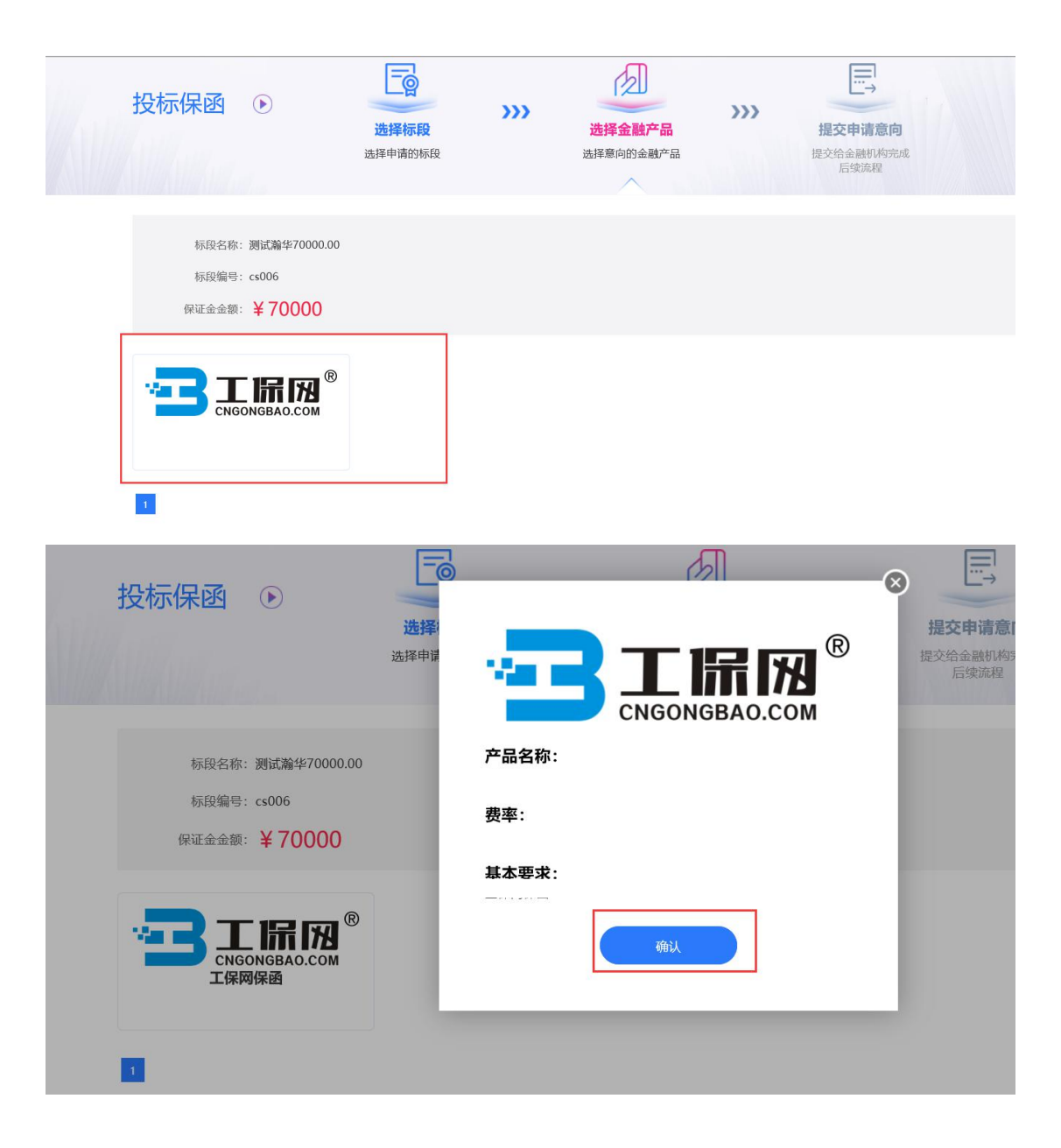

#### 第三节 选择保险保单

用户点击【我已阅读投保须知并同意授权】,确认保险条款后点击【下一步】, 进入后填写"手机号码"(用于接收承保信息)、"验证码"及"手机验证码",点击 【确认投保】等待系统审核。

| 投保进度                                              |                                                                                                    |
|---------------------------------------------------|----------------------------------------------------------------------------------------------------|
|                                                   |                                                                                                    |
|                                                   | 阅读投保须知                                                                                                    |
|                                                   |                                                                                                    |
| 保险公司 (电子投标保证保险针对保持<br>全性大地制产保险量分制品公司<br>のは (保险条数) | <ul> <li>一、保险名称:投标保证保险。</li> <li>二、保单形式:本次投保保单形式为电子保单,根据《中华人民共和国合同法》第<br/>十一条规定,数据电文是合法的合同表现形式,电子保单与纸质保单具有同等法律效力。</li> <li>三、游您在投保前务必详细阅读保险条款和特别约定,特别关注保险责任、责任<br/>免除,投保人及按保险人义务,除增处理等内容。</li> <li>四、游您在投保前务必详细阅读保证等办容。</li> <li>四、游您在投保前务必详细阅读保证实验本,追保、理赔规则标准》,附件下载</li> <li>(一)《常熟市投标保证保险还保。追保、理赔规则标准》,附件下载</li> <li>(二)《常熟市投标保证保险公司提供,电子保单与纸质保单具有同等法律效力。</li> <li>六、请您于投保证包读也子保单由保险公司提供,电子保单与纸质保单具有同等法律效力。</li> <li>六、请您于投保证包读也子保单由保险公司提供,电子保单与纸质保单具有同等法律效力。</li> <li>六、发展申请操作详见《常熟市投标保证保险投保(送保)的截止时间"前完成保要支</li> <li>付、否则投保无效。</li> <li>七、发展申请操作详见《常熟市投标保证保险投承(误乐,追保,理赔规则标准)和《常熟市</li> </ul> |
|                                                   | 不同意,取消投保 我已阅读投保须知并问意                                                                                                    |
|                                                   |                                                                                                    |
| TIRD®                                             |                                                                                                    |
| CHECOWGRAD.COM 用熟电子味因                             |                                                                                                    |
| <b></b><br><b> </b>                               |                                                                                                    |
|                                                   |                                                                                                    |
|                                                   | 1 2 3                                                                                                    |
|                                                   | 选择金融产品 确认投保信息 提交投保完成                                                                                                    |
|                                                   |                                                                                                    |
|                                                   | 词采用随机投保方式进行匹配)                                                                                                    |
| <b>呆险公司</b> (电子投标保证保险针对保险公                        |                                                                                                    |
| 保险公司 (电子投标保证保险计对保险公<br>● 完成地制产份数数分数用公司            |                                                                                                    |

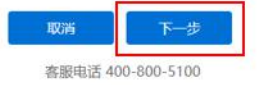

| 投标人名称:<br>投标人统一社会信用代码: | 工保科技(浙江)有限公司<br>91430105MA4Q4UU10E     |                      |
|------------------------|----------------------------------------|----------------------|
| 证信息                    |                                        |                      |
| *手机号码:                 | 请输入11位手机号码                             | (靖正碑道写常用手机号)         |
| *验证码:                  | 南输入验证码                                 |                      |
| *手机验证码:                | 请输入手机验证码                               | 会证码                  |
| 保须知                    |                                        |                      |
| 一、保险名称:投标保证保险。         |                                        |                      |
| 二、保单形式:本次投保保单形式        | 式为电子保单。根据《中华人民共和                       | 2国合同法》第              |
| 十一条规定,数据电文是合法的台        | 合同表现形式,电子保单与纸质保单<br>2阶条数和特别约束 特别关注 (2) | 自具有同等法律效力。<br>除责任 責任 |
| 免除、投保人及被保险人义务、则        | 音偿处理等内容。                               | Takan Lucy, on the   |
| 四、请您在投保前务必详细阅读以        | 以下文件,并认真对待:                            |                      |
|                        |                                        |                      |

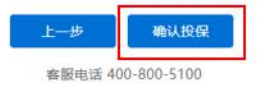

### 第四节 缴纳保费

-

确认费率及保费信息,点击【立即支付】。

|         |                                                | TH               | ort/51.           |      |               |
|---------|------------------------------------------------|------------------|-------------------|------|---------------|
| 1019    | 写:<br>91032058120200612094252447               | °84 🗐 202        | 20-06-12 09:42:52 |      | 立即支付          |
| 寺支付     |                                                |                  |                   |      |               |
| 请尽快完成投保 | 订单费用支付,若您的支付时间 <mark>超出保证</mark>               | 金缴纳截止时间时分        | 会产生无效投标!          |      |               |
| 保进度     |                                                |                  |                   |      |               |
|         | 1                                              | _2               | 3                 | -4   |               |
|         | 提交订单                                           | 投保审核             | 付款成功              | 投保成功 |               |
|         | 2020-06-12 09:42:52 2020                       | 0-06-12 10:31:39 |                   |      |               |
| 保信息     |                                                |                  |                   |      | 阅读《投保须知》与《保险线 |
| 保险公司:   | 中国大地财产保险股份有限公司                                 |                  |                   |      |               |
|         | ◆国大地封产保险服仍有重公司<br>Constantionative Constantion |                  |                   |      |               |
| 保险类型:   | 保证保险                                           |                  |                   |      |               |
| 投保人:    | 工保科技 (浙江) 有限公司                                 |                  |                   |      |               |
| 手机号码:   | 13756510591                                    |                  |                   |      |               |
| 保险金额:   | 20.00元                                         |                  |                   |      |               |
|         |                                                |                  |                   |      | 应付保费: ¥0.1    |
|         |                                                |                  |                   |      |               |

客服电话 400-800-5100

将跳转至保险公司支付平台,完成支付。支付成功后,在更新后的订单状态 页面,在开标前,点击【下载保单】下载加密保单。

| 已完成                                      |                                                                           |                 |                          |                       |          |          |
|------------------------------------------|---------------------------------------------------------------------------|-----------------|--------------------------|-----------------------|----------|----------|
| ) 重要说明:项目                                | 际段开标后,支持在线申请发票!                                                           |                 |                          |                       |          |          |
| 保进度                                      |                                                                           |                 |                          |                       |          |          |
|                                          | 1                                                                         | 2               | 3                        | 4                     |          |          |
|                                          | 提交订单                                                                      | 投保审核            | 付款成功                     | 投保成功                  |          |          |
|                                          | 2020-06-12 09:42:52                                                       | 2020-06-12 10:3 | 31:39 2020-06-12 11:01:0 | 0 2020-06-12 11:21:03 |          |          |
| 保信息                                      |                                                                           |                 |                          |                       | 阅读《投保须知》 | 与《保险务    |
| 保险公司:                                    | 中国大地财产保险股份有限公司                                                            |                 |                          |                       |          |          |
|                                          | ◆ 中國大地對戶保證股份有限公司<br>Chracterist Property & Canada Security Company Little |                 |                          |                       |          |          |
|                                          |                                                                           |                 |                          |                       |          |          |
| 保险类型:                                    |                                                                           |                 |                          |                       |          |          |
| 保险类型:<br>投保人:                            | 保证保险<br>工保科技 (浙江) 有限公司                                                    |                 |                          |                       |          |          |
| 保险类型:<br>投保人:<br>手机号码:                   | 保证保险<br>工保科技 (浙江) 有限公司<br>13756510591                                     |                 |                          |                       |          |          |
| 保险 <u>类型</u> :<br>投保人:<br>手机号码:<br>保险金额: | 保证保险<br>工保科技 (浙江) 有限公司<br>13756510591<br>20.00元                           |                 |                          |                       |          |          |
| 保险类型:<br>投保人:<br>手机号码:<br>保险金额:          | 保证保险<br>工保科技 (浙江)有限公司<br>13756510591<br>20.00元                            |                 |                          |                       | 应付       | 呆费: ¥0.1 |

客服电话 400-800-5100

#### 之后在开标前都可以随时查看保单情况。

| 保情况                            |                   |      |      | 查看历史订单 |
|--------------------------------|-------------------|------|------|--------|
| 保单号                            | 保险公司              | 支付时间 | 保单状态 | 操作     |
| 提交时间: 2020-06-08 14:49:31 业务流水 | 号: POLICY_TEST001 |      |      |        |

客服电话 400-800-5100

#### 第五节 下载保单

在开标后,进入订单详情页后,点击【下载保单】下载明文保单。

□ I III 常熟电子保函

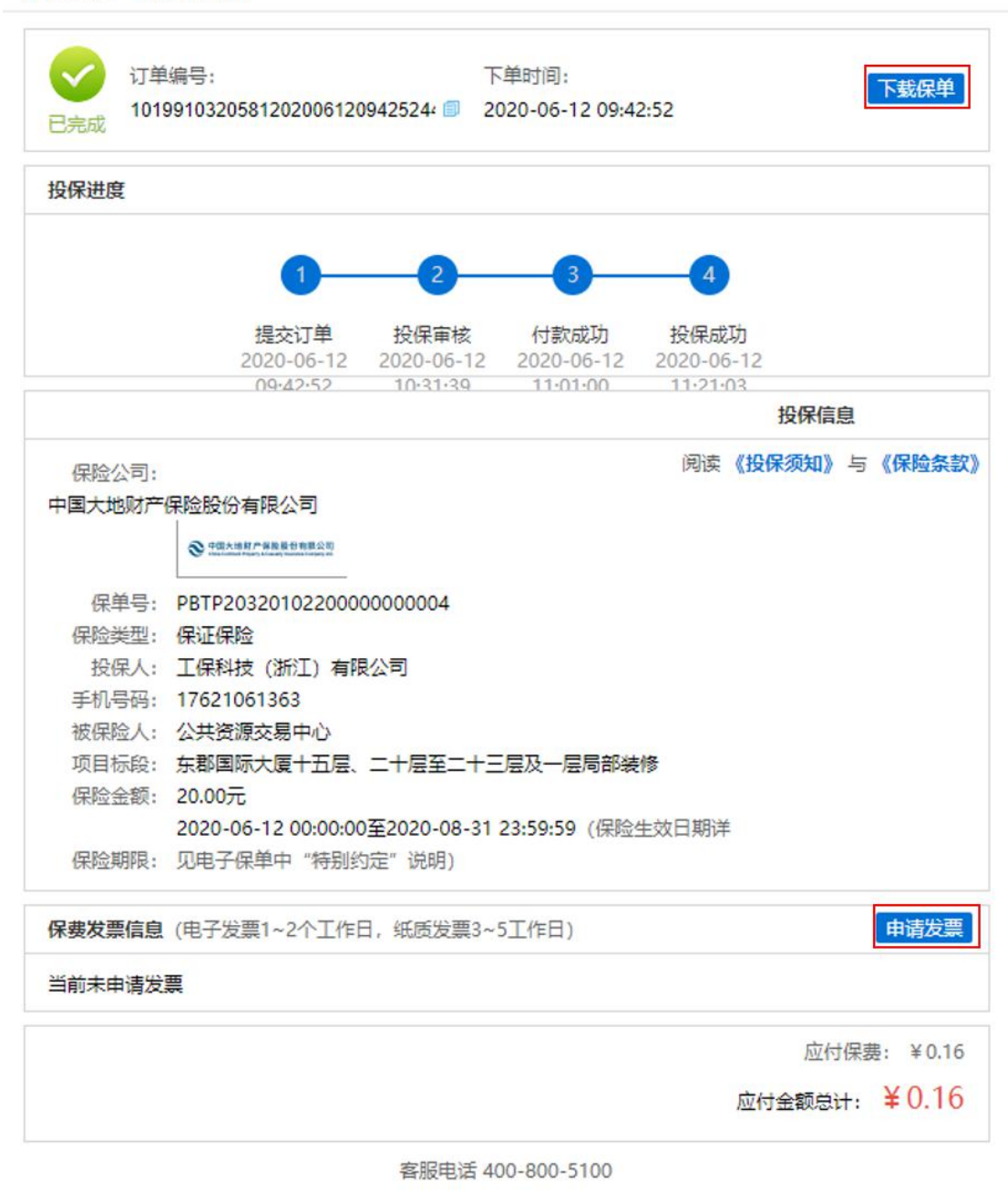

此时可申请开具保费发票,操作内容详见第三章发票申请流程。

### 第二章 退保操作流程

#### 第一节 退保规则

1.开标前投保人放弃投保或项目发生中止、暂停的,可进行退保;

2.开标前项目发生流标、终止的,可进行退保;

3.开标后项目发生流标的,可进行退保;

4.除上述3种情形外均不予退保。

#### 第二节 退保流程

选择满足退保条件的投标人可在系统的的【用户管理】-【我的订单】-【我 的投标保函】模块查看历史申请记录和相关信息。

| 电话: 400-153-8889              |                                                                   | 常熟测试                       | 召标代理一,欢迎您 i  | BH   🗘 (       |
|-------------------------------|-------------------------------------------------------------------|----------------------------|--------------|----------------|
|                               |                                                                   | 首页                         | 产品服务 信息      | 动态 用户中'        |
| 图 账户中心                        | 全部 (1)                                                            |                            |              |                |
| _                             |                                                                   | 输入标段名称、标                   | 设编号进行搜索      | 捜索 重置 〇        |
| ♀ 我的消息                        | 国泰-工保保函测试项目(请勿报名)标                                                | <b>ī段</b> —                |              | 申请中            |
| <b>恩 我的订单</b>                 | 1 标段编号: E3205810149008576001001<br>回 保商编号: TBaoHanGB2020062216110 | 0021045 🧃 保证金金额: ¥ 5000.00 | ●申请时间: 2020- | 06-22 16:11:00 |
| 我的投标保函 >                      |                                                                   |                            |              |                |
| 我的投标贷                         |                                                                   |                            |              |                |
| 我的中标贷                         |                                                                   |                            |              |                |
| <b>二:前周</b> 。 常熟市工程建设投标保      | 正金电子保函 (保证保险) 系统                                                  |                            |              |                |
| 投保情况                          |                                                                   |                            |              | 查看历史订单         |
| 保单号                           | 保险公司                                                              | 支付时间                       | 保单状态         | 操作             |
| 提交时间: 2020-06-08 14:49:31 业务派 | 达号: POLICY_TEST001                                                |                            |              |                |
| 6013231184006200000753        | 天安财产保险股份有限公司                                                      | 2020-06-08 14:49:46        | 已投保          | 查看             |
|                               |                                                                   |                            |              |                |

点击【申请退保】,填写退保相关信息。

| 订单编号:<br>10199103205812020061209<br>已完成                                                                                                    | 下单时间:<br>9425244784                                                                                                    | 申请退保 下载保单                                                                     |
|----------------------------------------------------------------------------------------------------|----------------------------------------------------------------------------------------------------|-------------------------------------------------------------------------------|
| ) 重要说明:项目标段开标后,支持在线申请发                                                                                                    | 貫                                                                                                    |                                                                               |
| 保进度                                                                                                    |                                                                                                    |                                                                               |
| 1-<br>提交订单<br>2020-06-12 09:4                                                                                                    | 2     3     投保审核     付款成功 2:52 2020-06-12 10:31:39 2020-06-12 11:01:00 20                                                                                                    | <b>投保成功</b><br>120-06-12 11:21:03                                             |
| 保信息                                                                                                    |                                                                                                    | 阅读《投保须知》与《保险                                                                  |
|                                                                                                    |                                                                                                    |                                                                               |
| 3 工 印 四 " 常熟电子保函                                                                                                    |                                                                                                    |                                                                               |
| ○199103205812020061209<br>已完成                                                                                                    | 425244784 🗐 2020-06-12 09:42:52                                                                                                    | 甲请退保                                                                          |
| <ul> <li>シロモ調告:<br/>10199103205812020061209</li> <li>主要説明: 项目标段开标后,支持在线申请发<br/>投保进度</li> </ul>                                                                                                    | 425244784 🗐 2020-06-12 09:42:52<br>豪!<br>申请退保 🗙                                                                                                    | 田道温(朱 <b>卜</b> 载(朱里                                                           |
| <ul> <li>シロモ調告:<br/>10199103205812020061209</li> <li>・ 重要洗明: 项目标段开标后,支持在线申请发<br/>投保进度</li> </ul>                                                                                                    | 425244784 <ul> <li>2020-06-12 09:42:52</li> <li>重请退保 ×</li> <li>"账户名:<br/>请能入账户名</li> </ul>                                                                                                    | Highlift Fatter                                                               |
| <ul> <li>シロモ調告:<br/>10199103205812020061209</li> <li>・ 重要説明: 项目标段开标后,支持在线申请发<br/>投保进度</li> <li>1</li> <li>・ 重要説明: 项目标段开标后,支持在线申请发</li> <li>・ 重要説明: 項目标段开标后,支持在线申请发</li> </ul>                                                                                                    | 425244784<br>第 2020-06-12 09:42:52<br>葉!<br>申请退保 ×<br>「珠户名:<br>请输入账户名<br>「現行账号:<br>请输入银行账号                                                                                                    | 申論起保 下载使采单 4 4 5-12 11:21:03                                                  |
| <ul> <li>シロモ調告:<br/>10199103205812020061209</li> <li>・ 重要説明: 项目标段开标后,支持在线申请发<br/>投保进度</li> <li>・ 支持在线申请发</li> <li>・ 支持在线申请发</li> <li>・ 支持在线申请发</li> <li>・ 支持在线申请发</li> <li>・ 支持在线申请发</li> <li>・ 支持在线申请发</li> <li>・ 支持在线申请发</li> <li>・ 支持在线申请发</li> <li>・ 支持在线申请发</li> <li>・ 支持在线申请发</li> <li>・ 支持在线申请发</li> <li>・ 支持在线申请发</li> </ul>                                                                                                    | 4425244784<br>第 2020-06-12 09:42:52<br><br><br><br><br><br><br><br><br><br><br><br><br><br><br><br><br><br><br><br><br><br><br><br><br><br><br><br><br><br><br><br><br>                                                                                                    | 申请退保 ▶载保里 4 4 3-12 11:21:03 周读(设保须知)与(保险条款)                                   |
| <ul> <li>● 重要説明: 项目标段开标后,支持在线申请发</li> <li>● 重要説明: 项目标段开标后,支持在线申请发</li> <li>投保进度</li> <li>① 提交订単<br/>2020-06-12 09</li> </ul>                                                                                                    | 4425244784     回 2020-06-12 09:42:52       重        申請退保     ×       *账户名:        请输入账户名        *银行账号:        请输入银行账号        *开户行名称        请输入日本行信息        *验证码:        ·新知公                                                                                                    | 申请退保 下载保里 4 4 5-12 11:21:03 阅读 (投保须知) 与 (保险条款)                                |
| <ul> <li>○ 重要説明: 项目标段开标后,支持在线申请发</li> <li>○ 重要説明: 项目标段开标后,支持在线申请发</li> <li>② 重要説明: 项目标段开标后,支持在线申请发</li> <li>② 推入均子の目前</li> <li>② 推入均子の保险股份有:</li> <li>○ 保险公司: 中国大地財产保险股份有:</li> <li>○ 保险处型: 保证保险</li> </ul>                                                                                                    | 4425244784 <ul> <li>2020-06-12 09:42:52</li> </ul> 第 第 # 時間退保 ※ 新命入県行账号 * 現行账号 * 現行账号 * 新命入県行账号 * 新命入県行账号 * 新命入県行账号 * 新命入影证码 * 新命入影证码 * 新命入影证码 * 新命入影证码 ※ 如验证码 ※ 如验证码 ※ 如验证码 ※ 取手机验证码 ※ 取手机验证码 ※ 取手机验证码                                                                                                    | 申请退保 下载保理<br>4<br>保成功<br>5-12 11:21:03                                        |
| 3) 年端時等:<br>10199103205812020061209<br>已完成<br>() 重要説明: 项目标段开标后,支持在线申请发<br>投保进度<br>()<br>提交订单<br>2020-06-12 09<br>現保信息<br>(保险公司: 中国大地財产保险股份有)<br>(保险类型: 保证保险<br>投保人: 工保科技(浙工)有限公<br>手机导码: 13756510591<br>(保险金额: 20.00元)                                                                                                    | 4425244784  ② 2020-06-12 09:42:52  第425244784 ③ 2020-06-12 09:42:52 第11 第十首語現保 《 *联告名: ·瑞佑入账户名 ·張行账号: ·瑞佑入账户名 ·诺氏疗账号: ·诺托方乐号: ·瑞佑入乐户石信息 ·新中石石名称: ·诺证码: ·新和人司合信息 ·多证码: ·新和人圣子机验证码: ·多证码: ·夏派 《秋天·秋日》 ·夏派 《秋天·秋日》                                                                                                    | 申請退保 下数保単<br>4<br>(現象数功)<br>5-12 11:21:03<br>阅读(投保须知) 与(保险条数)                 |
| (1年395年):<br>10199103205812020061209<br>ご完成<br>重要説明: 项目标段开标后,支持在线申请发<br>投保进度<br>10199103205812020061209<br>10199103205812020061209<br>1019910320581202061209<br>1019910320581202061209<br>10199103205812000<br>1019910320581200061209<br>1019910320581200061209<br>1019910320581200061209<br>1019910320581200061<br>10199103205812000<br>1019910320581200061209<br>1019910320581200061<br>10199103205812000<br>10199103205812000<br>10199103205812000<br>1019910320581200<br>1019910320581200<br>1019910320581<br>10199103205810<br>1019910320581<br>1019910320581<br>101991032058<br>101991032058<br>101991032058<br>101991032058<br>101991032058<br>101991032058<br>101991032058<br>101991032058<br>101991032058<br>101991032058<br>101991032058<br>101991032058<br>101991032058<br>101991032058<br>101991032058<br>101991032058<br>101991032058<br>10199103000 | 4425244784  2020-06-12 09:42:52          第         中请退保          *       *         *       第         *       第         *       第         *       第         *       第         *       第         *       第         *       第         *       第         *       *         *       *         *       *         *       *         *       *         *       *         *       *         *       *         *       *         *       *         *       *         *       *         *       *         *       *         *       *         *       *         *       *         *       *         *       *         *       *         *       *         *       *         *       *         *       *         *       *         *       * | 中通退保 ト致保理<br>4<br>(保成功)<br>5-12 11:21:03<br>周速 (投保须知) 与 (保险条款)<br>広付保费: *0.16 |

若退保审核通过,系统会在10个工作日内,将保费原路退回投保人账户。

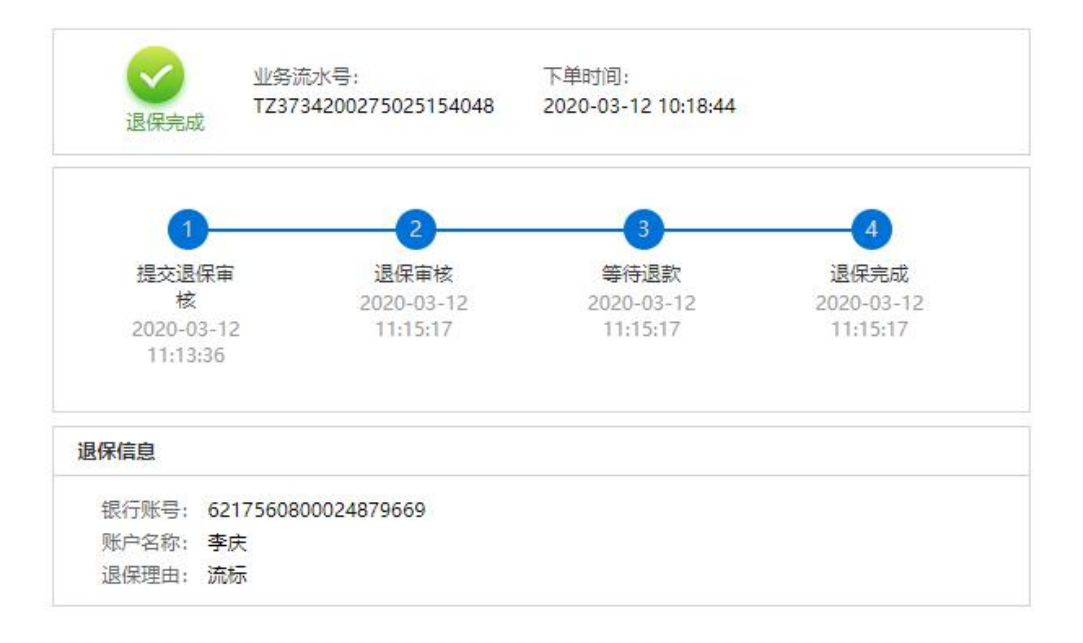

## 第三章 发票申请流程

#### 第一节 申请发票

开标后,查看保单情况页面,此时会出现保费发票相关信息,点击【申请发 票】可以分别申请保费的发票。

| 客服电话: 400-153-8889                                                                                                    | 常熟测试招标代理—,欢迎您 退出 🗌 🗘 (0                                                                                                |
|----------------------------------------------------------------------------------------------------|----------------------------------------------------------------------------------------------------|
|                                                                                                    | 首 の ア 合 服 多 信 息 动 応 用 ク 中 心                                                                                            |
| ◎ 账户中心                                                                                                    | 全部 (1)                                                                                                    |
|                                                                                                    | 编大标段名称、标段编号进行搜索 <b>理查</b> ◯                                                                                            |
| □ 我的消息                                                                                                    |                                                                                                    |
| Constrainty of the second second |                                                                                                    |
| <b>墨 我的订单</b>                                                                                                    | · 新政調告: 1220年14930037001001<br>· 保護編号: TBaoHanGB2020062216110021045 ③ 保证金金额: ¥5000.00<br>· ● 申請时间: 2020-06-22 16:11:00 |
|                                                                                                    |                                                                                                    |
| 我的投标保函                                                                                                    |                                                                                                    |
| 三 エ 配 個 " 常 熟 电 子 保 印                                                                                                    | 2                                                                                                    |
| び<br>単編号:<br>1019910320                                                                                                    | 下单时间: 下载保单<br>5812020061209425244 回 2020-06-12 09:42:52                                                                |
| 投保进度                                                                                                    |                                                                                                    |
|                                                                                                    |                                                                                                    |
|                                                                                                    | <b>1 2 3 4</b>                                                                                                    |
|                                                                                                    |                                                                                                    |
|                                                                                                    | 提交订单 投保审核 付款成功 投保成功                                                                                                    |
|                                                                                                    | 09·42·52 10·31·39 11·01·00 11·21·03                                                                                    |
|                                                                                                    | 投保信息                                                                                                    |
| 保险公司:                                                                                                    | 阅读《投保须知》 与《保险条款                                                                                                    |
| 中国大地财产保险股份                                                                                                    | 有限公司                                                                                                    |
| S 900.41                                                                                                    | <b>时产保险服</b> 包和联公司                                                                                                    |
| C charling                                                                                                    | Integras Anianay Integras Ali                                                                                          |
| 保单号: PBTP2                                                                                                    | 032010220000000004                                                                                                    |
| 保险类型:保证保                                                                                                    |                                                                                                    |
| 投保人: 工保科                                                                                                    | 皮 (浙江) 有限公司                                                                                                    |
| 手机号码: 176210                                                                                                    | )61363                                                                                                    |
| 被保险人: 公共资                                                                                                    | 原交易中心                                                                                                    |
| 项目标段: 东郡国                                                                                                    | 际大厦十五层、二十层至二十三层及一层局部装修                                                                                                 |
| 保险金额: 20.00元                                                                                                    | 6                                                                                                    |
| 2020-0                                                                                                    | 6-12 00:00:00至2020-08-31 23:59:59 (保险生效日期详                                                                             |
| 保险期限: 见电子                                                                                                    | 呆单中"特别约定"说明)                                                                                                    |
| 保费发票信息(电子发                                                                                                    | 票1~2个工作日,纸质发票3~5工作日) <b>申请发票</b>                                                                                       |
| 当前未申请发票                                                                                                    |                                                                                                    |
|                                                                                                    | 应付保费: ¥0.16                                                                                                    |
|                                                                                                    | 应付金额总计· ¥0.16                                                                                                    |
|                                                                                                    |                                                                                                    |
|                                                                                                    | 客服电话 400-800-5100                                                                                                    |

第 14 页 共 16 页

### 第二节 填写发票信息

保费支持电子或纸质发票。电子发票只支持普通发票,纸质发票可以选择增 值税普通发票和增值税专用发票。

| 投保进度      |                                                            |                                                                    |                      |
|-----------|------------------------------------------------------------|--------------------------------------------------------------------|----------------------|
|           | 1                                                          | -2-3-(                                                             | 4                    |
|           | 提交订单                                                       | 投保审核 付款成功 投资                                                       | ₹503功<br>12.11.21.02 |
|           | 2020 00 12 03                                              | 发票信息 ×                                                             | HE HALLING C         |
| 投保信息      |                                                            |                                                                    | 阅读《投保须知》与《保险条        |
|           |                                                            |                                                                    |                      |
| 保险公司      | : 中国大地财产保险股份有                                              | <ul> <li>● 普通友景(纸质)</li> <li>○ 电子友景(非纸质)</li> <li>*发票类型</li> </ul> |                      |
|           | 中国大地財产保险股份有限公<br>Creat College Transmitty Residence Congen | ● 増値税普通发票 ○ 増値税专用发票                                                |                      |
|           |                                                            | *发票抬头:                                                             |                      |
| 保单号       | : PBTP203201022000000                                      | 工保科技 (浙江) 有限公司                                                     |                      |
| 保险类型      | : 保证保险                                                     | *纳税人识别号:                                                           |                      |
| 投保人       | : 工保科技 (浙江) 有限公                                            | 91430105MA4Q4UU10E                                                 |                      |
| 手机号码      | : 17621061363                                              | *收件人:                                                              |                      |
| 被保险人      | : 公共资源交易中心                                                 |                                                                    |                      |
| 项目标段      | : 东郡国际大厦十五层、二-                                             |                                                                    |                      |
| 保险金额      | : 20.00元                                                   | 戦)消 備以                                                             |                      |
| 保险期限      | : 2020-06-12 00:00:00至20                                   | 020-08-31 23:59:59(保险生效日期详见电子保单中"特别约定";                            | 说明)                  |
|           |                                                            |                                                                    |                      |
| 保弗发票信息 (世 | 子发票1~2个工作日,纸质发                                             | 票3~5工作日)                                                           | 申请发票                 |

选择纸质发票需要填写收件信息。

| 发票信息                                                                                                    | × | 发票信息                                                                                                    | × | 发票信息     | × |
|----------------------------------------------------------------------------------------------------|---|----------------------------------------------------------------------------------------------------|---|----------|---|
| <ul> <li>*发票形式:</li> <li>普通发票(纸质)</li> <li>电子发票(非纸质)</li> <li>*发票形式:</li> <li>增值税普通发票</li> <li>增值税专用发票</li> </ul> |   | <ul> <li>*发票形式:</li> <li>         ・ 普通发票(紙质)         ・ 电子发票(非纸质)         ・         ・         ・</li></ul> |   | *发票形式:   |   |
| *发票抬头:                                                                                                    |   | *发票抬头:                                                                                                   |   | *发票抬头:   |   |
| *纳税人识别号:                                                                                                    |   | *纳税人识别号:                                                                                                 |   | *纳税人识别号: |   |
| *收件人电子邮箱:                                                                                                    |   | *收件人:                                                                                                    |   | *注册地址:   |   |
| 取消 确定申请                                                                                                    |   | 取消 确定申请                                                                                                  |   | 取消 硫定申请  |   |

第 15 页 共 16 页

#### 第三节 查看发票信息

申请后,电子发票在订单详情页点击【下载发票】;纸质发票寄送后在订单 详情页显示【发票及收件信息】。

| 保费发票信息 | (电子发票1~2个工作日,纸周      | 5发票3~5工作日)                 |  |
|--------|----------------------|----------------------------|--|
|        | (増値税普)               | 画发 下戦发票                    |  |
| 发票的    | <sup>後型</sup> : 电子发票 | 罠)                         |  |
| 发票排    | 自头: 测试用企业名称_0306     |                            |  |
| 纳税人识别  | 비号: ZXCVBNMASDFGHJKL | QW                         |  |
|        | 查看收件值                | 言息                         |  |
|        | 收件人:                 | XXX                        |  |
|        | 联系电话:                | 1376164XXXX                |  |
|        | 联系地址:                | XX省XX市XX区保险科技产业园XX座<br>XX层 |  |
|        | 快递公司:                | XXXX快递                     |  |
|        | 快递单号:                | 31284374001082XXXX         |  |
|        |                      |                            |  |